# **Comarch POS Agent**

### Informacje podstawowe

Usługa (POS Agent) dostarcza aktualne informacje o stanach magazynowych na każdym stanowisku , podczas wystawiania dokumentów. Informacje te prezentowane są z uwzględnieniem poszczególnych magazynów. Wszystkie procesy w magazynie będą mogły zachodzić w trybie offline z centralą, dzięki czemu korzystanie z tej usługi zapewni pełną autonomię sklepu, poprzez zagwarantowanie, że stan magazynowy jest zawsze aktualny.

W trybie pracy offline z centralą, do komunikacji z usługą POS Agent wykorzystywany jest broker wiadomości Comarch POS Agent Broker. Komponent ten agreguje kolejkę wiadomości, przekazując aktualizację stanów magazynowych do właściwego POS Agenta w danym sklepie.

Usługa POS Agent to miejsce, w którym przechowywane będą wszystkie niezbędne informacje dla stanowiska POS m.in.:

- zaparkowane dokumenty
- statystyka licznika bramek
- stany magazynowe wraz z rezerwacjami

### Zasada działania

Usługa POS Agent działa jako samodzielna usługa z własną bazą danych na tym samym komputerze co baza Comarch POS lub osobnym.

Przed zatwierdzeniem dokumentów POS Agent weryfikuje poprawność stanów magazynowych na dokumentach:

• handlowych:

- Paragony (PAR) oraz ich korekty ilościowe i ręczne
- Faktury sprzedaży (FS) oraz ich korekty ilościowe i ręczne
- Zamówienia sprzedaży (ZS)
- magazynowych:
  - Przesunięcia międzymagazynowe (MM-/MM+)
  - Przychody oraz rozchody wewnętrzne (PW/RW) oraz ich korekty ilościowe
  - Przyjęcia oraz wydania zewnętrzne (PZ/WZ) oraz ich korekty ręczne

## Instalacja i konfiguracja

Instalacja usługi Comarch POS Agent odbywa się przy pomocy narzędzia Comarch ERP Auto Update.

#### Uwaga

Wymagana jest najnowsza wersja Comarch ERP Auto Update 2020.0. Po uruchomieniu Comarch ERP Auto Update należy wykonać następujące czynności:

• Na zakładce Konfiguracja dodać produkt Comarch Retail.

| [≣⊽<br>Zamknij | Więc<br>Zapisz<br>Og  | ej Kor<br>Rođen<br>Odśwież | Restartuj<br>usługę | Kopia<br>zapasowa<br>Konfiguracja | Przywróć<br>produktów          | Kopia<br>zapasow<br>Konfigura                                                            | Przywróć<br>cja programu             | Dodaj<br>produkt | Usuń produkt<br>odukt | Dodaj<br>komponent | Usuń komponent<br>Komponent | Konfiguracja | Profile | 4   |
|----------------|-----------------------|----------------------------|---------------------|-----------------------------------|--------------------------------|------------------------------------------------------------------------------------------|--------------------------------------|------------------|-----------------------|--------------------|-----------------------------|--------------|---------|-----|
| Konfi          | guracja Pr<br>🏯 Produ | oduktów —<br>Ikty          |                     |                                   | Doda                           | j produkt                                                                                | Konfiguracja<br>Folder pobierania    | a:               | C:\Comarch ERF        | P Auto Update      | \Downloads \                |              |         | ••• |
|                |                       |                            |                     |                                   | Wy<br>Cor<br>Cor<br>Cor<br>Cor | bierz elemen<br>narch ERP N<br>narch Mobile<br>narch WMS<br>narch Mobile<br>narch Retail | t z listy<br>arzędzia<br>Zarządzanie | ▼<br>Iny<br>rdt  | Dodaj<br>m<br>1.com   | Auto Update        | 4                           | Port:        | 1414    | 4   |

Dodanie produktu Comarch Retail

 Dla produktu Comarch POS dodać komponent Comarch POS Agent.

| Comarch ERP Auto Update 2021.2 - Agent główny (Profil główny) |              |                |                     |                   |                    |                             |                              |                                    |                |                 |          |                   | _ |      | ×      |
|---------------------------------------------------------------|--------------|----------------|---------------------|-------------------|--------------------|-----------------------------|------------------------------|------------------------------------|----------------|-----------------|----------|-------------------|---|------|--------|
| Więcej                                                        | Konf         | guracja        |                     |                   |                    |                             |                              |                                    |                |                 |          |                   |   |      |        |
| ×                                                             |              | 2              | 2                   |                   |                    | ÷                           | $\times$                     |                                    | $\sim$         | 4               | <u>_</u> | <b>&amp;</b> _    |   |      |        |
| Zamknij                                                       | Zapisz       | Odśwież        | Restartuj<br>usługę | Kopia<br>zapasowa | Przywróć           | Dodaj<br>produkt            | Usuń produkt                 | Dodaj<br>komponent                 | Usuń komponent | Konfiguracja    | Profile  | Zmiana<br>profilu |   |      |        |
|                                                               | Og           | ólne           | 4                   | Konfiguracja      | a programu         | a F                         | Produkt                      | 4                                  | Komponent      | 4               | Pro      | file 🦼            |   |      | $\sim$ |
| Konfigu                                                       | uracja Produ | oduktów<br>kty | D. 41               |                   |                    |                             | Konfiguracja<br>Folder pobie | rania:                             | C:\Comarch ERP | Auto Update \Do | wnloads\ |                   |   |      |        |
| Comarch ERP Altum                                             |              |                |                     |                   | Główny fold        | er instalacyjny:            | C:\Program Files             | [x86]\                             |                |                 |          |                   | • |      |        |
| Comarch Retail                                                |              |                |                     |                   |                    | Folder kopii                | zapasowych:                  | C:\Comarch ERP Auto Update\Backup\ |                |                 |          |                   |   |      |        |
| Comarch POS Agent                                             |              |                |                     |                   | Id klienta: 179251 |                             |                              |                                    |                |                 |          |                   |   |      |        |
| Comarch ERP Menadżer Kluczy                                   |              |                |                     |                   |                    | Połącz z agentem nadrzędnym |                              |                                    |                |                 |          |                   |   |      |        |
|                                                               |              |                |                     |                   |                    |                             | Host:                        | update.comarc                      | 1.com          |                 |          | Port:             |   | 9466 | 5 🗘    |

Dodanie komponentu Comarch POS Agent

 Skonfigurować komponent Comarch POS Agent. Okno konfiguracji otwierane jest poprzez zaznaczenie oraz wybranie z komponentu menu przycisku [Konfiguracja]. W oknie należy wskazać dane do połączenia z serwerem Microsoft SQL Server Management Studio, na którym zostanie zainstalowana baza POS Agent.

| Tetty Tetty T |  |
|----------------------------------------------------------------------------------------------------|--|
| Codine     Baza danych   Nazwa serwera   SQLSERVERI   Nazwa serwera   SQLSERVERI   Dane logowania   Login   admin   Haslo     Test polączenia     Korfiguracja dezinstalacj   Usuwaj bazę danych przy dezinstalacj                                                                                                    |  |
| Zamkrij Zapisz<br>Ogólne<br>Baza danych<br>Nazwa serwera SQLSERVER<br>Nazwa bazy danych BOSDB_mainprofile<br>Dane logowania<br>Login admin<br>Haslo •••••<br>Test połączenia<br>Korfiguracja dezinstalacj<br>Usuwaj bazę danych przy dezinstalacj                                                                                                    |  |
| Baza danych         Nazwa serwera       SQLSERVER         Nazwa bazy danych       BOSDB_mainprofile         Dane logowania                                                                                                    |  |
| Ogdne         Baza danych         Nazwa serwera       SQLSERVER         Nazwa bazy danych       BOSDB_mainprofile         Dane logowania                                                                                                    |  |
| Baza danych         Nazwa serwera       SQLSERVER         Nazwa bazy danych       BOSDB_mainprofile         Dane logowania                                                                                                    |  |
| Nazwa serwera SQLSER/VER   Nazwa bazy danych BOSDB_mainprofile   Dane logowania                                                                                                    |  |
| Nazwa bazy danych       BOSDB_mainprofile         Dane logowania                                                                                                    |  |
| Dane logowania         Login       admin         Hasko       •••••         Test połączenia         Konfiguracja dezinstalacji         Usuwaj bazę danych przy dezinstalacji                                                                                                    |  |
| Login       admin         Hasto       ••••••         Test połączenia       •••••         Konfiguracja dezinstalacji       Usuwaj bazę danych przy dezinstalacji                                                                                                    |  |
| Haslo Test polączenia Konfiguracja dezinstalacji Usuwaj bazę danych przy dezinstalacji                                                                                                    |  |
| Test połączenia         Konfiguracja dezinstalacji         Usuwaj bazę danych przy dezinstalacji                                                                                                    |  |
| Test połączenia         Konfiguracja dezinstalacji         Usuwaj bazę danych przy dezinstalacji                                                                                                    |  |
| Test połączenia         Konfiguracja dezinstalacji         Usuwaj bazę danych przy dezinstalacji                                                                                                    |  |
| Test połączenia         Konfiguracja dezinstalacji         Usuwaj bazę danych przy dezinstalacji                                                                                                    |  |
| Konfiguracja dezinstalacji Usuwaj bazę danych przy dezinstalacji                                                                                                    |  |
| Konfiguracja dezinstalacji<br>□ Usuwaj bazę danych przy dezinstalacji                                                                                                    |  |
| Usuwaj bazę danych przy dezinstalacji                                                                                                    |  |
|                                                                                                    |  |
|                                                                                                    |  |
|                                                                                                    |  |
|                                                                                                    |  |
|                                                                                                    |  |
|                                                                                                    |  |
|                                                                                                    |  |
|                                                                                                    |  |
|                                                                                                    |  |
|                                                                                                    |  |
|                                                                                                    |  |
|                                                                                                    |  |
|                                                                                                    |  |
|                                                                                                    |  |
|                                                                                                    |  |
|                                                                                                    |  |

Konfiguracja połączenia z serwererm SQL dla POS Agent

- Nazwa serwera nazwa serwera wraz z instancją, na którym zostanie zainstalowana baza danych
- Nazwa bazy danych domyślnie podpowiada się BOSDB\_[kod\_profilu]
- Dane do logowania Login, Hasło

Przycisk [**Test połączenia**] umożliwia sprawdzenie nawiązania połączenia ze wskazanym serwerem.

 Następnie należy zapisać zmiany oraz zamknąć okno konfiguracji komponentu przez wybranie odpowiednio przycisków [Zapisz] i [Zamknij].

### Konfiguracja

- Należy skonfigurować w systemie ERP stanowisko POS Agent. Szczegółowa instrukcja dostępna jest w dokumentacji systemu ERP w artykułach dotyczących dodawania i konfiguracji nowego stanowiska POS.
- W kolejnym kroku należy otworzyć katalog instalacyjny POS Agent i uruchomić aplikację PosAgentConfigurator.exe.
- Pojawi się błąd informujący o tym, że usługa jest odinstalowana:

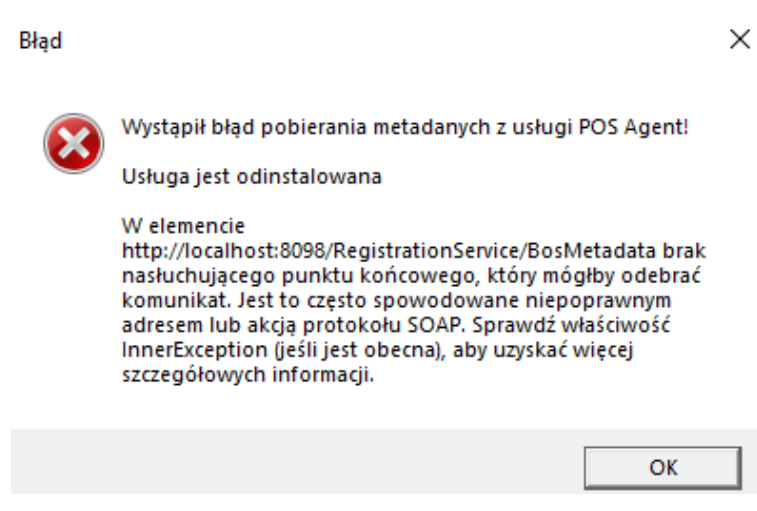

Błąd dotyczący odinstalowanej usługi

#### Po naciśnięciu przycisku [OK] otwiera się okno konfiguratora:

| Konfigurator usługi POS | Agent              |                     |                                         | - 🗆 ×   |
|-------------------------|--------------------|---------------------|-----------------------------------------|---------|
| Stan usługi:            | Usługa jest odinst | alowana             |                                         |         |
| Instaluj                | Uruchom            | Zatrzymaj           | Odinstaluj                              | Odśwież |
| Adres IP usługi PC      | 05 Agent:          | Port usługi POS Age | ent:                                    |         |
| 192.168.0.80            |                    | 8098                |                                         |         |
| Adres serwera ON        | 15:                |                     |                                         |         |
| http://localhost:80     | 99/DataService/    |                     |                                         |         |
| Kod POS Agenta:         |                    | Guid POS Agenta:    |                                         |         |
|                         |                    | 0000000-0000-000    | 00-0000-0000000000000000000000000000000 |         |
| Sprawdź                 | Rejestruj          |                     |                                         |         |

#### Konfigurator POS Agent

- W aplikacji należy podać:
  - Adres IP usługi POS Agent adres IP komputera, na którym została zainstalowana usługa POS Agent
  - Port usługi POS Agent domyślnym portem jest 8098
  - Adres serwera OMS domyślnym adresem jest http://localhost:8099/DataService/
  - Kod POS Agenta kod POS Agent wprowadzony w systemie ERP
  - GUID wartość nadawana automatycznie
- Usługę instaluje się za pomocą przycisku [Instaluj]. Poprawność wcześniej wprowadzony danych można zweryfikować za pomocą przycisku [Weryfikuj]. Natomiast przycisk [Rejestruj] służy do rejestracji usługi POS Agent.
- W celu weryfikacji czy proces zakończył się poprawnie, należy przejść na zakładkę POS Agent w Comarch ERP Altum i sprawdzić, czy zaktualizowane zostały wpisy w polach:

Host, Port i GUID.

W aplikacji POS, po instalacji usługi, dostępna jest ikona

której kolor informuje o stanie połączenia z usługami:

Zielony – wszystkie usługi są włączone

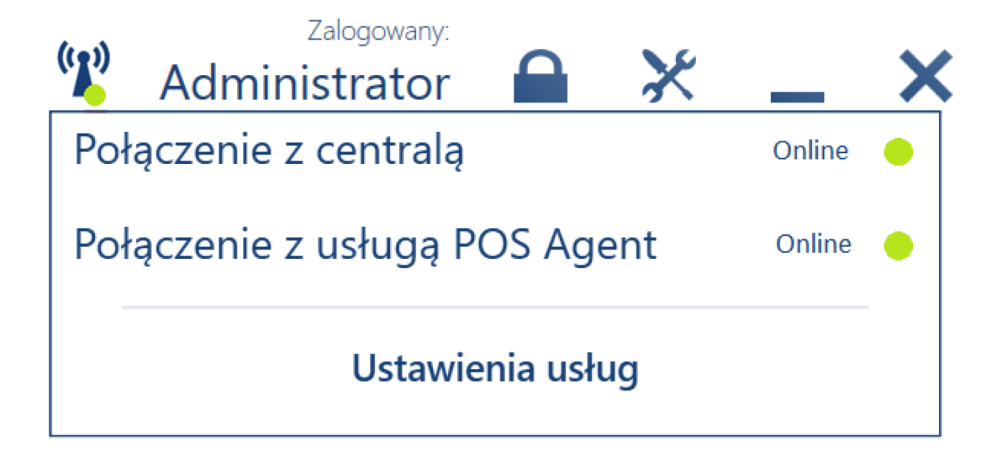

Żółty – jedna z usług jest wyłączona

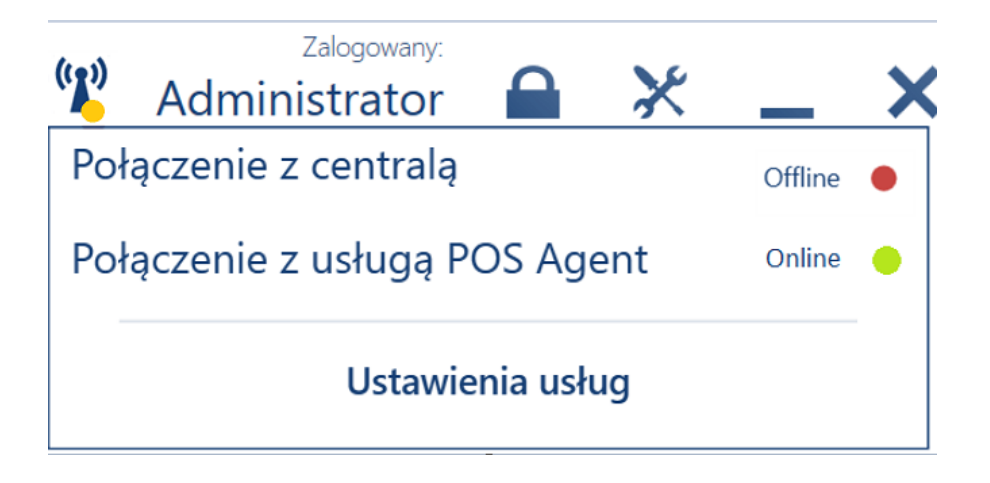

Czerwony – wszystkie usługi są wyłączone

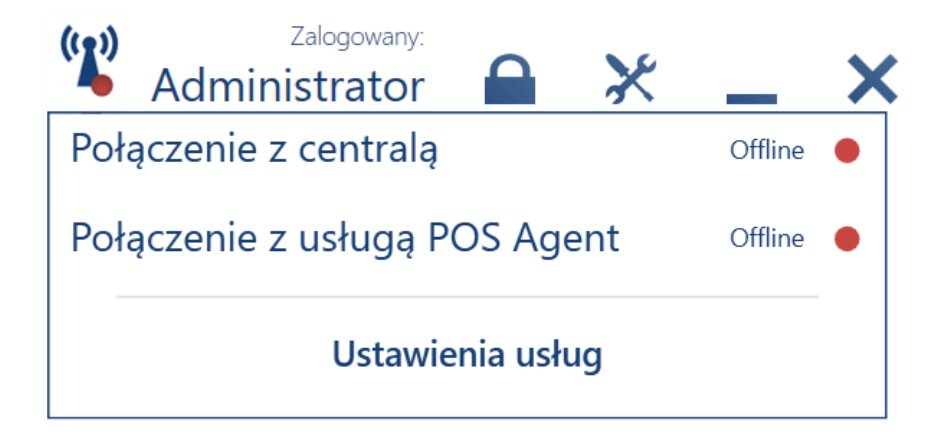

Uwaga

Każde stanowisko POS i mPOS w sklepie powinna nawiązać połączenie ale tylko z POS Agent w przypadku potwierdzenia dowolnego dokumentu magazynowego. Jednak jedynie połączenie z centralą zapewnia, że dokument magazynowy zawiera poprawną – dostępną ilość i będzie prawidłowo przetwarzany.

Dodatkowo pod ikoną dostępny jest również przycisk [**Ustawienia usług**], który otwiera okno konfiguracji usług aplikacji Comarch POS, dostępny również z menu głównego pod kaflem *Konfiguracja*.

| ≡ Konfiguracja usług              | III 19:59 🦞 POS TestUser 🔒 💥 💶 🗙 |
|-----------------------------------|----------------------------------|
| Konfiguracja usługi Data Service  |                                  |
| Adres: localhost                  | Port: 8099 /                     |
| Konfiguracja usługi POS Agent     |                                  |
| Adres: localhost                  | Port: <u>8098</u>                |
| Konfiguracja licznika wejść/wyjść |                                  |
| Licznik wejść/wyjść 💽 Wyłączone   |                                  |
|                                   |                                  |

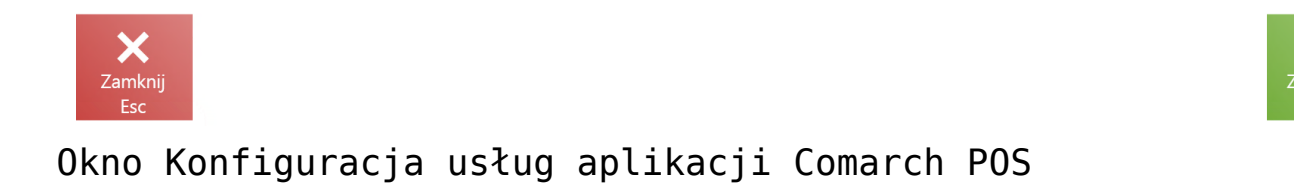